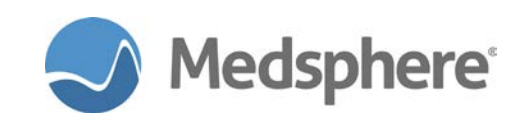

# Release 2017.2.0 e-Prescribing Enhancements

### New "Clerk" Provider Class

OpenVista now supports a **Clerk** provider class. This role may be appropriate for any non-prescriber tasked with updating patient details such as pharmacy information. When logging into eRx, this user is sent to the **Admin** screen. From there, the Admin user has access to **MedEntry** and **PtDetail** screens. This user has no access to the **Compose** or **Status** pages and cannot transmit prescriptions.

**Note:** Because a **Clerk** user cannot transmit a prescription, any current medications the user adds in eRx do not come back to CareVue. It is recommended that the user initially enter medications in CareVue.

**Required action:** Set up a CareVue user with a provider class of Clerk using **PSO Provider Edit**; test in your normal workflow when editing patient details.

#### Related artifact: 20200

### New eRx Locations

Prior to this release, OpenVista only supported a **Division** level setup for the creation of a **NewCrop eRx Location**. This setup was accomplished through the **NEWCROP ERX LOCATION** parameter.

OpenVista now supports the creation of multiple **NewCrop eRx Locations** at the OpenVista Location level through the same **NEWCROP ERX LOCATION** parameter, but with the added option of OpenVista location level settings.

This enhancement facilitates eRx implementation at off-site clinics that want a different address and phone number than that of the main institution printed on prescriptions. Also supported in this release is the creation of multiple **NewCrop eRx Locations** at the OpenVista Division level using the **NEWCROP ERX LOCATION** division-level settings to facilitate the implementation of eRx in multi-division institutions.

The fields below were added to accommodate this setup and are available at the Division and Location levels. When creating a new location, data entered in these fields is required to successfully access eRx.

- Phone
- Fax
- Pharm
- Name
- Address1
- Address2
- City
- State (2-letter abbreviation)
- Zip
- Country (2-letter abbreviation)

**Note:** Prior to this release, **Phone**, **Fax** and **Pharm** phone numbers were the only fields required in the **NEWCROP ERX LOCATION** parameter to access eRx. The name and address information used for the prescription was taken from the institution file setup. Now, sites using eRx in production must add this information to the Divisional level **NewCrop eRx Location** parameter before launching eRx.

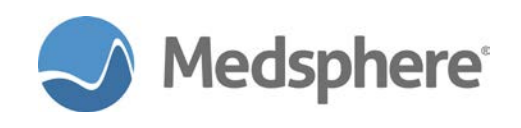

#### NewRx/Renew

A site may add an on-site clinic as a separate eRx "location," but if the address is the same as another location, including the Division level, the physician will only receive renewal requests at one of the locations.

**Note:** Adding physicians that currently have **NewRx** and **Renew** privileges to a new location requires assistance from Medsphere to ensure that the providers are set up correctly to receive renewals at the desired location.

### **Renewal Queue**

**Note:** This artifact changes the structure of the file that stores Renewals to accommodate the new location options. requiring the deletion and subsequent re-importation of all the NewCrop renewals. The re-import process may have up to a 15-minute lag after the completion of the install.

**Required actions:** Ensure that the new Division level settings are populated using the **NewCrop eRx Location** parameter – Division Level menu option. If a different location is desired, set up an outpatient clinic with the **NewCrop eRx Location** parameter at a location level and fill in existing data elements. Have a physician log in to CareVue and select a patient in that location, then open eRx and create a prescription. Transmit the prescription so that it is available for viewing. Verify that the prescription information displays as defined in the **NewCrop eRx Location** parameter.

**Note:** It may take up to 12 hours for a provider to be registered in the new location; until that occurs, the prescription is faxed, not electronically transmitted.

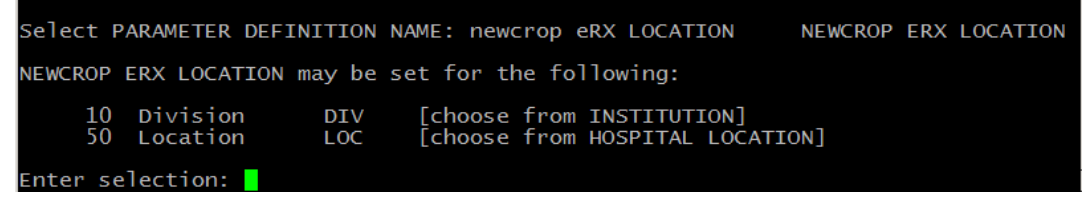

Figure 1: NEWCROP ERX LOCATION Parameter menu options

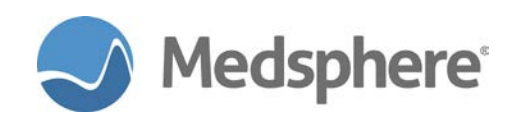

| 10                                                                          |                                                                                                    |                                                                                          |                    | -            |                       | -               |          |  |
|-----------------------------------------------------------------------------|----------------------------------------------------------------------------------------------------|------------------------------------------------------------------------------------------|--------------------|--------------|-----------------------|-----------------|----------|--|
| 10<br>50                                                                    | Division<br>Location                                                                               | DIV<br>LOC                                                                               | [choose<br>[choose | from<br>from | INSTITUTI<br>HOSPITAL | ON]<br>LOCATION | ]        |  |
| Inter sel                                                                   | ection: 10                                                                                         | Division                                                                                 | INSTIT             | UTION        | l                     |                 |          |  |
| Select IN                                                                   | STITUTION GENERAL HO                                                                               | NAME: gen<br>SPITAL                                                                      | F                  |              | 058                   |                 |          |  |
| :HOOSE 1-                                                                   | 2: 1 GENER                                                                                         | RAL HOSPITA                                                                              | AL                 |              | 058                   |                 |          |  |
| Select Da                                                                   | Setting NEN<br>ta: ?                                                                               | WCROP ERX I                                                                              | LOCATION           | for          | Division:             | GENERAL         | HOSPITAL |  |
| Data                                                                        | Value                                                                                              |                                                                                          |                    |              |                       |                 |          |  |
| PHONE<br>FAX<br>PHARM<br>ADDRESS1<br>ITY<br>STATE<br>ZIP<br>COUNTRY<br>VAME | 7606923700<br>7606923700<br>7606923790<br>1903 WRIG<br>CARLSBAD<br>CA<br>92008<br>US<br>GENERAL HO | 0<br>1<br>9<br>HT PL<br>OSPITAL                                                          |                    |              |                       |                 |          |  |
| Sele                                                                        | ct one of                                                                                          | the follow                                                                               | ing:               |              |                       |                 |          |  |
|                                                                             | 1<br>2<br>3<br>4<br>5<br>6<br>7<br>8<br>9<br>10                                                    | PHONE<br>FAX<br>PHARM<br>ADDRESS1<br>ADDRESS2<br>CITY<br>STATE<br>ZIP<br>COUNTRY<br>NAME |                    |              |                       |                 |          |  |
| Select Da                                                                   | ta:                                                                                                |                                                                                          |                    |              |                       |                 |          |  |

Figure 2: NEWCROP ERX LOCATION Parameter – Division Level Menu Option

| Select Dat                                                                               | Setting NEWCROP ERX LOCATION<br>ta: phone PHONE                                                                                                    | for Location: OUTPATIENT |  |  |  |  |  |  |  |  |  |
|------------------------------------------------------------------------------------------|----------------------------------------------------------------------------------------------------|--------------------------|--|--|--|--|--|--|--|--|--|
| Data: PHONE// PHONE<br>Value: 7606922345//<br>Select Data: ?                             |                                                                                                    |                          |  |  |  |  |  |  |  |  |  |
| Data                                                                                     | Value                                                                                                    |                          |  |  |  |  |  |  |  |  |  |
| PHONE<br>FAX<br>PHARM<br>ADDRESS1<br>ADDRESS2<br>CITY<br>STATE<br>ZIP<br>COUNTRY<br>NAME | 7606922345<br>7606921234<br>7606924567<br>Test Outpatient Address1<br>Test Outpatient Address2<br>Test Outpatient City<br>GA<br>20518<br>US<br>Test Outpatient Location Name |                          |  |  |  |  |  |  |  |  |  |
| Sere                                                                                     | 1 PHONE<br>2 FAX<br>3 PHARM<br>4 ADDRESS1<br>5 ADDRESS2<br>6 CITY<br>7 STATE<br>8 ZIP<br>9 COUNTRY<br>10 NAME                                                                |                          |  |  |  |  |  |  |  |  |  |

Figure 3: NEWCROP ERX LOCATION Parameter – Location Level Menu Option

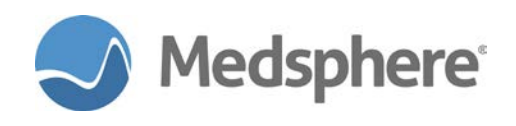

## Sending eRx Diagnosis

OpenVista now supports sending to eRx ICD-10 coded diagnoses from the **Purpose of Visit (POV)** tab along with any problem on the problem list marked as the diagnosis. Only active diagnoses for that visit are sent to eRx.

**Required action:** Test in your normal workflow when adding and editing patient diagnoses and viewing on the eRx **Diagnosis** tab.

#### Related artifact: 20976

#### Selecting a patient when the eRx renewal contains no patient MRN

Users can now select a patient in CareVue and associate the patient with an eRx renewal(s) request that contains no patient MRN.

#### eRx Renewals Tab

|       | OpenVista CareVue - QA710 - galinuxgtm02.medsphere.com - NICKLAS,FLOYD                                   |              |                  |                                  |                                                 |                          |                  |                    |            |  |  |  |
|-------|----------------------------------------------------------------------------------------------------|--------------|------------------|----------------------------------|-------------------------------------------------|--------------------------|------------------|--------------------|------------|--|--|--|
| PB    | PRIVACY NOTIFICATIONS PATIENT CHART RESOURCES ED DASHBARD SUBGERY TRACKER SURGERY SCHEDULING OR RENEWALS |              |                  |                                  |                                                 |                          |                  |                    |            |  |  |  |
| Filte | Filter By Provider: JONAS, PHYSICIAN V Filter By Location: CAIL Locations                                |              |                  |                                  |                                                 |                          |                  |                    |            |  |  |  |
| 22.6  | 22 Benerate for INNAS PHYSICIAN at All Locations. Referation 2012/05/157 PM                              |              |                  |                                  |                                                 |                          |                  |                    |            |  |  |  |
| 321   | Patient                                                                                                  | DOR          | MRN              | Location                         | Drug Information                                | Request Date/Time        | Provider         | Requesting Entity  |            |  |  |  |
|       | JONAS.ERXRENBB                                                                                           | 4/30/1983    | 1000000348       | Test Institution Name            | Viread 250 mg tablet                            | 9/11/2017 9:58:25 AM     | JONAS.PHYSICIAN  | CA Pharmacy 10.6MU |            |  |  |  |
|       | IONAS ERXRENCC (10000                                                                                    | 103/19) 2 Re | newalie) Proc    | are All                          | -                                               |                          |                  |                    |            |  |  |  |
|       | JONAS,ERXRENCC                                                                                           | 9/23/1980    | 1000000349       | Test Outpatient Location Name    | Abilify 15 mg tablet                            | 9/11/2017 9:20:12 AM     | JONAS, PHYSICIAN | CA Pharmacy 10.6MU |            |  |  |  |
|       | JONAS,ERXRENCC                                                                                           | 9/23/1980    | 1000000349       | Test Outpatient Location Name    | Nexium 20 mg capsule delayed release            | 9/11/2017 9:20:35 AM     | JONAS, PHYSICIAN | CA Pharmacy 10.6MU |            |  |  |  |
|       | JONAS ERXRENGG (1000                                                                                     | 10353) 1 Be  | newal(e) Proc    |                                  |                                                 | · / · · ·                |                  |                    |            |  |  |  |
| 1     | JONAS,ERXRENG                                                                                            | 4/19/1948    | 1000000353       | Test MedSurg Location Name       | loratadine 10 mg tablet                         | 9/6/2017 47:04 AM        | JONAS, PHYSICIAN | CA Pharmacy 10.6MU |            |  |  |  |
|       | No Patient MRN provided (Se                                                                              | elect renewa | ls with same la: | st name and DOB to process and t | /ou will be prompted to pick a patient ) 20 Ren | ewal(s) Process Selected |                  |                    |            |  |  |  |
|       | JONAS, ERXRENAA                                                                                          | 3/12/1998    |                  | Test Outpatient Location Name    | Plavix 75 mg tablet                             | 9/1/2017 10:10:59 AM     | JONAS, PHYSICIAN | CA Pharmacy 10.6MU |            |  |  |  |
|       | JONAS, ERXRENAA                                                                                          | 3/12/1998    |                  | Test Outpatient Location Name    | Plavix 75 mg tablet                             | 9/6/2017 9:10:17 AM      | JONAS, PHYSICIAN | CA Pharmacy 10.6MU |            |  |  |  |
|       | JONAS, ERXRENAA                                                                                          | 3/12/1998    |                  | Test Outpatient Location Name    | Plavix 75 mg tablet                             | 9/11/2017 10:04:25 AM    | JONAS, PHYSICIAN | CA Pharmacy 10.6MU |            |  |  |  |
|       | JONAS, ERXRENAA                                                                                          | 3/12/1998    |                  | Test Institution Name            | Crestor 20 mg tablet                            | 9/11/2017 10:21:49 AM    | JONAS, PHYSICIAN | CA Pharmacy 10.6MU |            |  |  |  |
|       | JONAS, ERXRENAA                                                                                          | 3/12/1998    |                  | Test Institution Name            | Crestor 20 mg tablet                            | 9/11/2017 10:21:53 AM    | JONAS, PHYSICIAN | CA Pharmacy 10.6MU |            |  |  |  |
|       | JONAS, ERXRENAA                                                                                          | 3/12/1998    |                  | Test Institution Name            | Crestor 20 mg tablet                            | 9/11/2017 10:21:57 AM    | JONAS, PHYSICIAN | CA Pharmacy 10.6MU |            |  |  |  |
|       | JONAS, ERXRENAA                                                                                          | 3/12/1998    |                  | Test Institution Name            | Crestor 20 mg tablet                            | 9/11/2017 10:22:00 AM    | JONAS, PHYSICIAN | CA Pharmacy 10.6MU |            |  |  |  |
|       | JONAS, ERXRENAA                                                                                          | 3/12/1998    |                  | Test Institution Name            | Crestor 20 mg tablet                            | 9/11/2017 10:22:03 AM    | JONAS, PHYSICIAN | CA Pharmacy 10.6MU |            |  |  |  |
|       | JONAS, ERXRENAA                                                                                          | 3/12/1998    |                  | Test Institution Name            | Crestor 20 mg tablet                            | 9/11/2017 10:22:07 AM    | JONAS, PHYSICIAN | CA Pharmacy 10.6MU |            |  |  |  |
|       | JONAS, ERXRENAA                                                                                          | 3/12/1998    |                  | Test Institution Name            | Crestor 20 mg tablet                            | 9/11/2017 10:22:10 AM    | JONAS, PHYSICIAN | CA Pharmacy 10.6MU |            |  |  |  |
|       | JONAS, ERXRENAATEST                                                                                      | 4/12/1998    |                  | Test Outpatient Location Name    | Plavix 75 mg tablet                             | 9/6/2017 9:14:16 AM      | JONAS, PHYSICIAN | CA Pharmacy 10.6MU |            |  |  |  |
|       | IONAS ERVRENAATEST                                                                                       | 3/12/1998    |                  | Test Outnatient Location Name    | Plavix 75 mo tablet                             | 9/6/2017 9-15-11 AM      | IONAS PHYSICIAN  | CA Pharmacy 10.6MU |            |  |  |  |
| N     | CKLAS,FLOYD VISTA.GO                                                                                     | DLD.MEDSP    | HERE.COM         | GENERAL HOSPITAL 20-Se           | ep-2017 14:55                                   |                          |                  |                    | S Medspher |  |  |  |

Figure 4: eRx Renewals with no patient MRN

Highlight the desired renewal(s) and select the **Process Selected** button to access a patient select dialog. (The patients displayed have part or all of the same last name and the exact date of birth as listed in the renewal.)

Highlight a patient and select the **Patient Detail** button to see more information about the patient, e.g., address/zip code and DOB. Click **OK** on the patient dialog; the selected patient chart opens, as does eRx to the renewal response page.

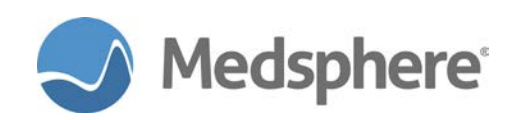

|                                                                           | · · · · ·                                                                                                    |
|---------------------------------------------------------------------------|----------------------------------------------------------------------------------------------------|
| Patient Search                                                            | ×                                                                                                    |
|                                                                           | OK Cancel                                                                                                    |
| Last Name Contains JONAS                                                  |                                                                                                    |
| DOB 3/12/1998                                                             |                                                                                                    |
| Matches<br>JONAS, DBSPEEDTESTONE<br>JONAS, DASHADMITBB<br>JONAS, ERXRENAA | *Privacy Requested*<br>JONAS, DBSPEEDTESTONE<br>HRN: 201500026<br>Male, age: 20 years<br>DOB: 12-Mar-1998<br>Patient Detail |

Figure 5: eRx Patient Dialog

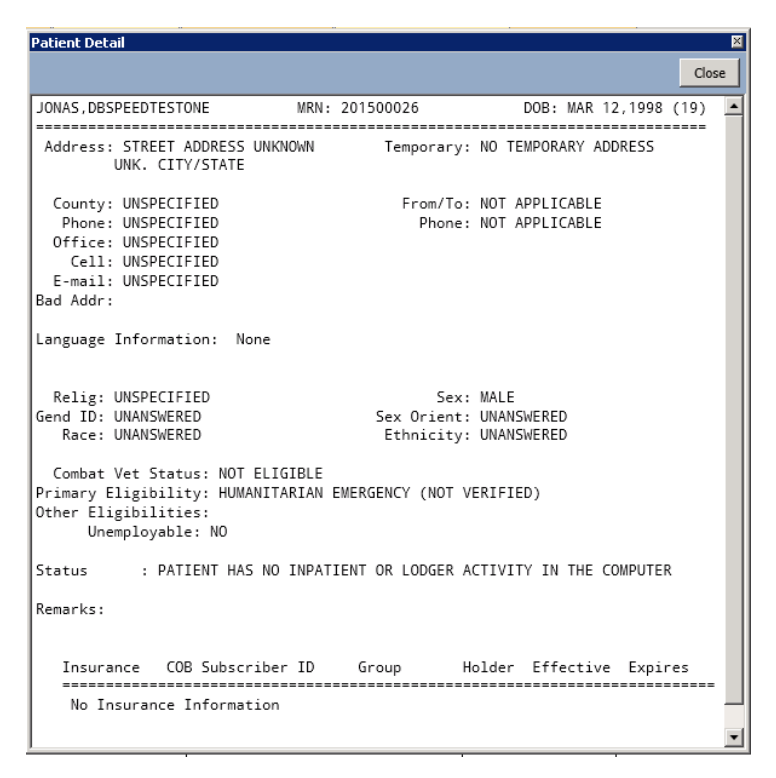

Figure 6: Patient Detail window

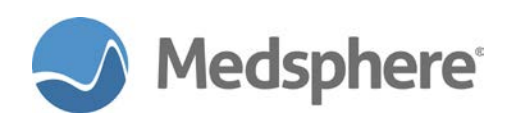

#### Drug and Sig must match pharmacy request. No change allowed. Use 'Deny/Rewrite' to modify or replace.

| Your Response:                                                                                                    |                     |                                         |    |        |                 |   |  |  |  |  |  |
|----------------------------------------------------------------------------------------------------|---------------------|-----------------------------------------|----|--------|-----------------|---|--|--|--|--|--|
| Rx Date<br>Stage                                                                                                    | Drug                | # Doc/Loc/Source                        |    |        |                 |   |  |  |  |  |  |
| 09/20/17                                                                                                    | Plavix 75 mg tablet | F. NICKLAS                              | •  |        |                 |   |  |  |  |  |  |
| Pharmacy Request: Date Written: 06/21/17 Last Fi                                                                                                    |                     |                                         |    |        |                 |   |  |  |  |  |  |
| Request                                                                                                    | Drug                | Sig                                     | #  | Refill | Prescriber      |   |  |  |  |  |  |
| 06/21/17                                                                                                    | Plavix 75 mg tablet | 1 tablet by mouth twice a day; test Sig | 60 | 0      | PHYSICIAN JONAS | ۹ |  |  |  |  |  |
| Deny/ReWrite Total number of refills approved:   To Deny, first select reason or enter in Message to pharmacist Deny   Message to pharmacist: Accept                                                     |                     |                                         |    |        |                 |   |  |  |  |  |  |
| Doctor: PHYSICIAN JONAS Test Outpatient Location Name Test Outpatient Address1 Test Outpatient City, GA 20518<br>Pharmacy: CA Pharmacy 10.6MU 65432 Cabernet Turn Sonoma CA, 95476 Telephone: 7072107071 |                     |                                         |    |        |                 |   |  |  |  |  |  |
| Reviews performed: Drug-Drug: 0 found Drug-Allergy: 0 found Drug-Disease: 0 found                                                                                                    |                     |                                         |    |        |                 |   |  |  |  |  |  |

#### Figure 7: eRx Renewal Response Page

If you select more than one renewal, all must have the exact same patient name and date of birth. If not, this warning window displays.

| Patient Selection Error                                     | × |
|-------------------------------------------------------------|---|
| All selected patients must have the same last name and DOB! |   |
| OK                                                          |   |

Figure 8: eRx patient selection warning dialog

**Note:** If you select more than two renewals with no MRN for the same patient, you can only process the first two in eRx. Exit eRx and reselect the remaining renewal(s) to process the remainder, but still only two at a time. This issue is to be addressed in eRx by NewCrop at a future date.

### **Notifications**

When a new renewal with no MRN is generated on the eRx side, a new notification is generated for that renewal. No patient name displays in the notification as it is not yet known. Select the notification to access the **eRx Renewals** tab, then select the renewals you want to process.

The provider only receives one notification no matter how many renewals with no MRN are in the renewal queue. That notification is not cleared from the **Notifications** tab until all eRx renewals with no MRN for that provider are addressed.

| 🕘 Open¥ista Care\                                                                                         | OpenVista CareVue - QA710 - qalinuxgtm02.medsphere.com - NICKLAS,FLOYD |                 |      |                                        |                 |       |  |  |  |  |  |  |  |
|----------------------------------------------------------------------------------------------------|------------------------------------------------------------------------|-----------------|------|----------------------------------------|-----------------|-------|--|--|--|--|--|--|--|
| User Patient Refresh Data Tools Help Add/EditeSig Clear Clear and Lock Dosing Calculator Graphing Inbox   |                                                                        |                 |      |                                        |                 |       |  |  |  |  |  |  |  |
| PRIVACY NOTIFICATIONS PATIENT CHART RESOURCES ED DASHBOARD SURGERY TRACKER SURGERY SCHEDULING OR RENEWALS |                                                                        |                 |      |                                        |                 |       |  |  |  |  |  |  |  |
|                                                                                                    | 1 Patient Locati Notification                                          |                 |      |                                        | Delivered       | Sent/ |  |  |  |  |  |  |  |
|                                                                                                    |                                                                        |                 |      | eRx Renewal Request for NICKLAS, FLOYD | 06-Sep-2017 13: | COM   |  |  |  |  |  |  |  |
|                                                                                                    | eRx Renewal Request for JONAS, PHYSICIAN                               |                 |      |                                        |                 |       |  |  |  |  |  |  |  |
|                                                                                                    | JONAS, ERX RENEE eRx Renewal Request for NICKLAS, FLOYD                |                 |      |                                        |                 |       |  |  |  |  |  |  |  |
|                                                                                                    |                                                                        | JONAS, ERXRENFF | MED7 | eRx Renewal Request for NICKLAS, FLOYD | 11-Sep-2017 16: | COM   |  |  |  |  |  |  |  |

#### Figure 9: eRx Notification

Required action: Test in your normal workflow when processing eRx renewals.

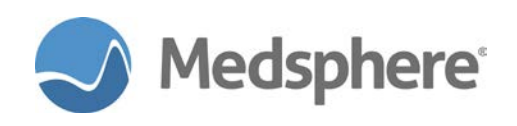

# A new eRx location filter

Users can now filter the Renewal queue by eRx location.

| <b>O</b> ( | )pen¥ista Care¥ue – QA71                                                                                | 10 - qalinu  | xgtm02.meds      | phere.com - NICKLAS,FLOYD        |                                                 |                         |                  |                    | _ 🗆 🗶    |  |  |  |
|------------|----------------------------------------------------------------------------------------------------|--------------|------------------|----------------------------------|-------------------------------------------------|-------------------------|------------------|--------------------|----------|--|--|--|
| User       | User Patient Refresh Data Tools Help Add/Edit Sig Clear Clear and Lock Dosing Calculator Graphing Inbox |              |                  |                                  |                                                 |                         |                  |                    |          |  |  |  |
| PR         | PRIVACY NOTIFICATIONS PATIENT CHART RESOURCES ED DASHBOARD SURGERY SCHEDULING OK RENEWALS               |              |                  |                                  |                                                 |                         |                  |                    |          |  |  |  |
| Filte      | Filter By Provider: JONAS.PHYSICIAN 🗾 Filter By Location: All Locations                                 |              |                  |                                  |                                                 |                         |                  |                    |          |  |  |  |
| 32         | 32 Renewals for JONAS, PHYSICIAN at AAI Locationas Refeash Last Refeashed: 9/20/2017 2:54:57 PM         |              |                  |                                  |                                                 |                         |                  |                    |          |  |  |  |
|            | Patient A                                                                                               | DOB          | MRN              | Location                         | Drug Information                                | Request Date/Time       | Provider         | Requesting Entity  |          |  |  |  |
|            | JONAS, ERXRENBB                                                                                         | 4/30/1983    | 100000348        | Test Institution Name            | Viread 250 mg tablet                            | 9/11/2017 9:58:25 AM    | JONAS, PHYSICIAN | CA Pharmacy 10.6MU |          |  |  |  |
| ^          | JONAS, ERXRENCC (10000                                                                                  | 00349) 2 Re  | newal(s) Proc    | ess All                          |                                                 |                         |                  |                    |          |  |  |  |
|            | JONAS.ERXRENCC                                                                                          | 9/23/1980    | 100000349        | Test Outpatient Location Name    | Abilify 15 mg tablet                            | 9/11/2017 9:20:12 AM    | JONAS, PHYSICIAN | CA Pharmacy 10.6MU |          |  |  |  |
|            | JONAS, ERXRENCC                                                                                         | 9/23/1980    | 100000349        | Test Outpatient Location Name    | Nexium 20 mg capsule, delayed release           | 9/11/2017 9:20:35 AM    | JONAS, PHYSICIAN | CA Pharmacy 10.6MU |          |  |  |  |
| ^          | JONAS, ERXRENGG (10000                                                                                  | 100353) 1 Re | enewal(s) Proc   | ess                              |                                                 |                         |                  |                    |          |  |  |  |
|            | JONAS, ERXRENGG                                                                                         | 4/19/1948    | 100000353        | Test MedSurg Location Name       | loratadine 10 mg tablet                         | 9/6/2017 6:47:04 AM     | JONAS, PHYSICIAN | CA Pharmacy 10.6MU |          |  |  |  |
| ^          | No Patient MRN provided (S                                                                              | elect renewa | ls with same la: | st name and DOB to process and y | ou will be prompted to pick a patient.) 20 Rene | wal(s) Process Selected |                  |                    |          |  |  |  |
|            | JONAS, ERXRENAA                                                                                         | 3/12/1998    |                  | Test Outpatient Location Name    | Plavix 75 mg tablet                             | 9/1/2017 10:10:59 AM    | JONAS, PHYSICIAN | CA Pharmacy 10.6MU |          |  |  |  |
|            | JONAS, ERXRENAA                                                                                         | 3/12/1998    |                  | Test Outpatient Location Name    | Plavix 75 mg tablet                             | 9/6/2017 9:10:17 AM     | JONAS, PHYSICIAN | CA Pharmacy 10.6MU |          |  |  |  |
|            | JONAS, ERXRENAA                                                                                         | 3/12/1998    |                  | Test Outpatient Location Name    | Plavix 75 mg tablet                             | 9/11/2017 10:04:25 AM   | JONAS, PHYSICIAN | CA Pharmacy 10.6MU |          |  |  |  |
|            | JONAS, ERXRENAA                                                                                         | 3/12/1998    |                  | Test Institution Name            | Crestor 20 mg tablet                            | 9/11/2017 10:21:49 AM   | JONAS, PHYSICIAN | CA Pharmacy 10.6MU |          |  |  |  |
|            | JONAS, ERXRENAA                                                                                         | 3/12/1998    |                  | Test Institution Name            | Crestor 20 mg tablet                            | 9/11/2017 10:21:53 AM   | JONAS, PHYSICIAN | CA Pharmacy 10.6MU |          |  |  |  |
|            | JONAS, ERXRENAA                                                                                         | 3/12/1998    |                  | Test Institution Name            | Crestor 20 mg tablet                            | 9/11/2017 10:21:57 AM   | JONAS, PHYSICIAN | CA Pharmacy 10.6MU |          |  |  |  |
|            | JONAS, ERXRENAA                                                                                         | 3/12/1998    |                  | Test Institution Name            | Crestor 20 mg tablet                            | 9/11/2017 10:22:00 AM   | JONAS, PHYSICIAN | CA Pharmacy 10.6MU |          |  |  |  |
|            | JONAS, ERXRENAA                                                                                         | 3/12/1998    |                  | Test Institution Name            | Crestor 20 mg tablet                            | 9/11/2017 10:22:03 AM   | JONAS, PHYSICIAN | CA Pharmacy 10.6MU |          |  |  |  |
|            | JONAS, ERXRENAA                                                                                         | 3/12/1998    |                  | Test Institution Name            | Crestor 20 mg tablet                            | 9/11/2017 10:22:07 AM   | JONAS, PHYSICIAN | CA Pharmacy 10.6MU |          |  |  |  |
|            | JONAS, ERXRENAA                                                                                         | 3/12/1998    |                  | Test Institution Name            | Crestor 20 mg tablet                            | 9/11/2017 10:22:10 AM   | JONAS, PHYSICIAN | CA Pharmacy 10.6MU |          |  |  |  |
|            | JONAS, ERXRENAATEST                                                                                     | 4/12/1998    |                  | Test Outpatient Location Name    | Plavix 75 mg tablet                             | 9/6/2017 9:14:16 AM     | JONAS, PHYSICIAN | CA Pharmacy 10.6MU |          |  |  |  |
|            | IONAS ERVRENAATEST                                                                                      | 3/12/1998    |                  | Test Outpatient Location Name    | Plavix 75 mo tablat                             | 9/6/2017 9-15-11 AM     | IONAS PHYSICIAN  | CA Pharmacy 10.6MU | <b>•</b> |  |  |  |
| N          | NICKLAS.FLOYD VISTA GOLD MEDSPHERE.COM GENERAL HOSPITAL 20Sep 2017 15:18                                |              |                  |                                  |                                                 |                         |                  |                    |          |  |  |  |

Figure 10: New eRx location filter option

Required action: Test in your normal workflow when processing eRx renewals.

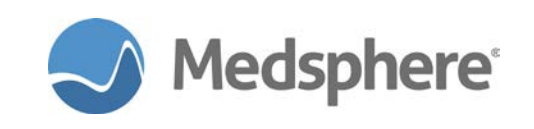

# Release 2017.2.0 e-Prescribing Fixes

### eRx for user with no DEA number sends correctly

For users with no DEA number on file, the XML message sent when launching eRx now includes the element <dea>NONE</dea>; users with only an NPI can utilize eRx for non-controlled substances.

**Required action:** Test in your normal eRx workflow as a user that has no DEA number but does have an NPI number.